# EDUROAM

Fagskolen tar i bruk nytt trådløst nett med SSID «eduroam». Nettet er knyttet til Fagskolens lokalt nett slik at skrivere osv. nås. Eduroam er også et globalt system og man kan koble til over hele verden der eduroam tilbys (<u>https://eduroam.org/where/</u>).

For å koble til eduroam er det 2 steg man må fullføre – først må man sette opp brukeren og så må man installere nettet på enhetene som skal kobles til.

# A. Sette opp bruker til eduroam

1. Gå til nettsiden <u>https://feidehotell.sikt.no/</u> og velg Fagskolen i Nord:

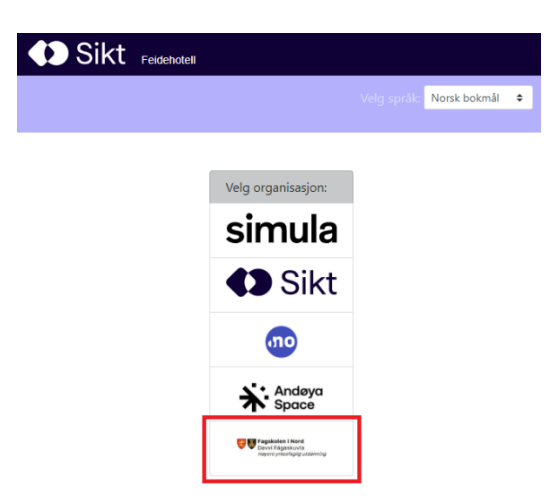

2. Klikk på «Glemt/Hent passord» i menylinjen

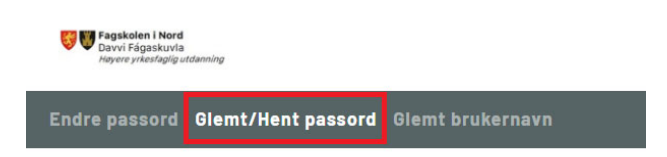

3. Skriv inn brukernavnet ditt (det er delen foran @tffk.no/@elev.tffk.no i din nåværende epost-adresse) og klikk på «Send meg nytt passord». Ikke velg «Send på SMS» siden det er ingen mobilnummer registrert i systemet!

| Glemt/Hent passord                                            |
|---------------------------------------------------------------|
| Angi brukernavnet ditt, så sender vi deg et nytt passord.     |
| Brukernavn                                                    |
| Send på SMS hvis det er et mobilnummer registrert på min kont |
| Send meg nytt passord                                         |

4. Du får tilsendt epost med emne og avsender som vist under

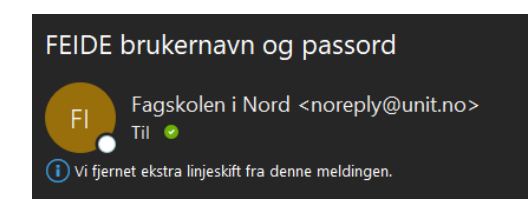

Her står ditt brukernavn og passordet du ble tildelt.

5. Du kan nå endre passordet ditt ved å velge «Endre passord» i menylinjen:

| Fagskolen i Nord<br>Davvi Fágaskuvla<br>Høyere yrkesfaglig u | tdanning           |                  |
|--------------------------------------------------------------|--------------------|------------------|
| Endre passord                                                | Glemt/Hent passord | Glemt brukernavn |

6. Skriv inn brukernavnet og passordet du fikk og så gi deg et nytt passord, som må være minst 10 tegn med minst en stor og en liten bokstav, ett siffer og ett spesialtegn. (Du kan gjerne bruke samme passord som du har i TFFK-kontoen).

| Endre passo              | ord                                                             |
|--------------------------|-----------------------------------------------------------------|
| Brukernavn               |                                                                 |
| Passord                  | Minst 10 tegn som består av<br>minst én stor og én liten        |
| Nytt passord             | bokstav, minst ett siffer, og<br>minst ett spesialtegn, eller e |
| Nytt passord en gang til | setning med minimum<br>lengde på 16 tegn                        |

7. Brukeren din er nå klar.

# B. Installere tilgang til eduroam-nettverket

#### Bærbar PC (unntatt Apple)

1. For å sette opp eduroam på en bærbar PC (unntatt Apple) gå til nettsiden <u>https://www.geteduroam.app/</u> og velg «Windows»

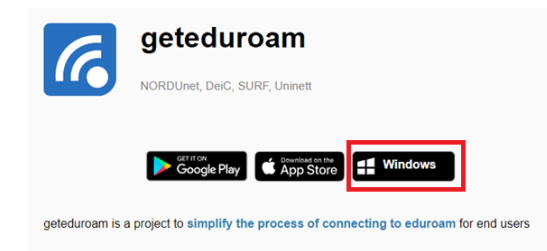

2. Åpne filen som ble lastet ned. Klikk på «Connect to eduroam".

3. Begynn å skrive inn fagskolen og velg deretter «Fagskolen i Nord». Klikk på «Next».

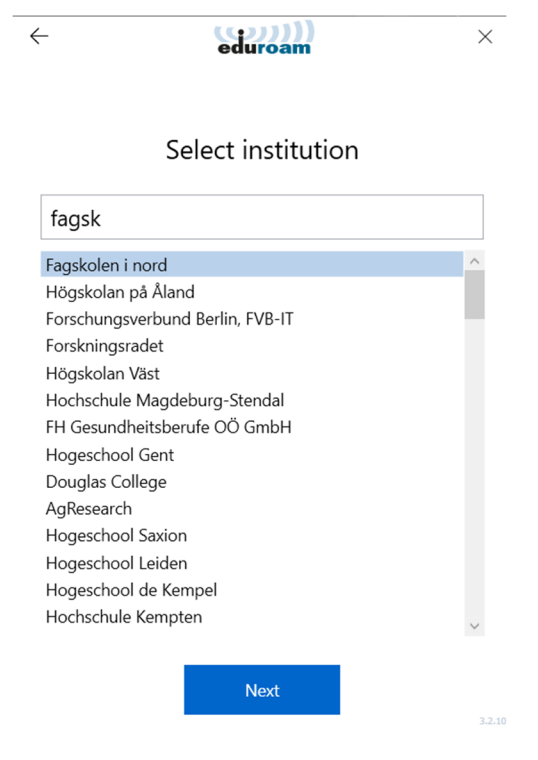

- 4. Klikk på «Next» en gang til.
- 5. Klikk på install for å installere sertifikat(er)

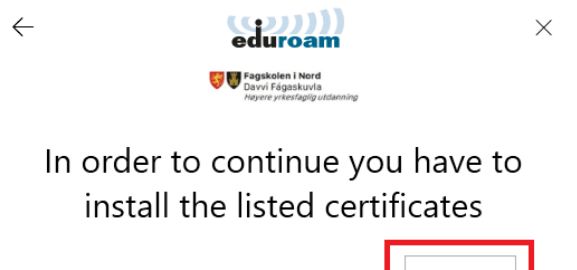

Uninett Certificate Authority G2

| Install |  |
|---------|--|
|---------|--|

6. Bekreft sikkerhetsadvarsel med å klikke på «Ja»

| Sikkerhet | sadvarsel                                                                                                    | $\times$ |
|-----------|----------------------------------------------------------------------------------------------------|----------|
|           | Du er i ferd med å installere et sertifikat fra en sertifiseringsinstans<br>(CA) som hevder at den representerer:<br>Uninett Certificate Authority G2<br>Windows kan ikke validere at sertifikatet faktisk er fra Uninett<br>Certificate Authority G2. Du bør kontrollere sertifikatets opprinnelse<br>ved å kontakte Uninett Certificate Authority G2. Følgende tall hjelper<br>deg i denne prosessen:<br>Avtrykk (sha1): 356E8560 A6947135 3588281C E54E7261 7F85F4F5 |          |
|           | Advarsel:<br>Hvis du installerer dette rotsertifikatet. klarerer Windows automatisk<br>ethvert sertifikat utstedt av denne sertifiseringsinstansen (CA).<br>Installasjon av et sertifikat med et ubekreftet avtrykk utgjør en<br>sikkerhetsrisiko. Hvis du klikker Ja, godtar du denne risikoen.<br>Vil du installere dette sertifikatet?                                                                                                    |          |
|           | Ja Nei                                                                                                    |          |

7. Når sertifikat er installert, velger du «Next».

| ÷    | eduroam                       | ×           |
|------|-------------------------------|-------------|
|      | All certificates are ins      | stalled     |
| Unir | nett Certificate Authority G2 | Installed 🗸 |
|      |                               |             |
|      |                               |             |
|      |                               |             |
|      |                               |             |
|      |                               |             |

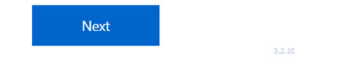

8. Skriv inn hele epost-adressen din (inkl. @tffk.no resp. @elev.tffk.no) og passord du har laget og etterpå «Connect».

| eduroam                      | ×                                                                                                    |
|------------------------------|----------------------------------------------------------------------------------------------------|
| Login                        |                                                                                                    |
| r your username and password |                                                                                                    |
| @tffk.no                     |                                                                                                    |
|                              |                                                                                                    |
|                              |                                                                                                    |
|                              | Control of the second second sec |

| Connect |  |
|---------|--|
|         |  |

9. PCen kobles automatisk til eduroam-nettverket. Klikk på «Close»

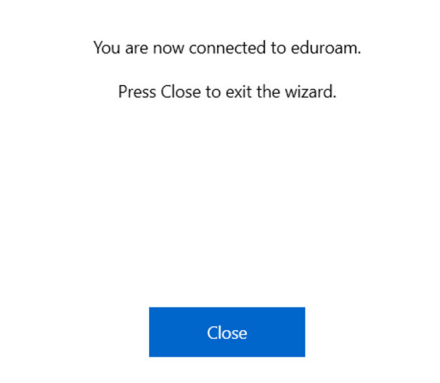

# **Bærbar PC - Apple**

1. Gå til nettsiden <u>https://www.eduroam.no/</u> og velg «Connect»

| 🚺 Sikt 🖇                          | Contact Co | ากเ |
|-----------------------------------|------------|-----|
|                                   | -          |     |
| Connect<br>Configure your devices |            |     |
| Join<br>Eduroam on-premises       |            |     |
| Learn more<br>What is eduroam?    |            |     |
|                                   |            | -   |

2. Begynn å skrive inn fagskolen og velg deretter «Fagskolen i Nord»

Sikt 2023

| eduroam                  |                  |   |
|--------------------------|------------------|---|
| Search eduroam provider  |                  |   |
| fag                      |                  |   |
| Find institutions nearby |                  |   |
|                          |                  |   |
|                          | Fagskolen i nord | 4 |

3. Du får utvalg av muligheter for å laste ned installasjonsprogrammet – velg «Apple device»

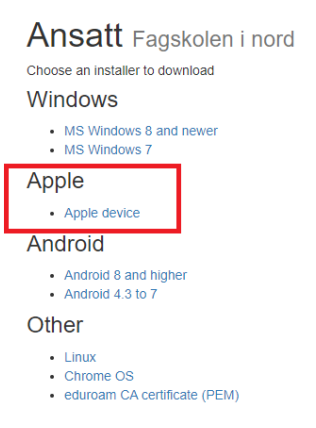

4. Start programmet og følg instruksjonene.

# <u>Mobil enhet</u>

- 1. Last ned appen «geteduroam» fra "SURF B.V." i Google Play Store or Apple App Store.
- 2. Åpne appen og begynn å skrive inn fagskolen.

|             | STAN S              |  |
|-------------|---------------------|--|
| edu         | uroam-konfigurasjon |  |
| Q Velg inst | itusjon             |  |
|             |                     |  |
|             |                     |  |
|             |                     |  |
|             |                     |  |
|             |                     |  |

3. Velg «Faksolen i Nord» når valget dukker opp

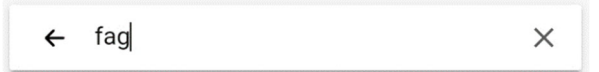

Fagskolen i nord

# 4. Velg «Neste»

|             |                | 2014       |  |
|-------------|----------------|------------|--|
|             | eduroam-kon    | figurasjon |  |
| Institusjor |                |            |  |
| Q Fa        | gskolen i nord |            |  |
|             |                |            |  |
|             |                |            |  |
|             |                |            |  |
|             |                |            |  |
|             |                |            |  |
| _           |                |            |  |
|             | N I STATE      |            |  |

5. Skriv inn hele epost-adressen din (inkl. @tffk.no resp. @elev.tffk.no) og passord og velg deretter «Koble til nettverket»

| brukerr | navn@tffk.no |  |
|---------|--------------|--|
| assord  |              |  |
|         |              |  |

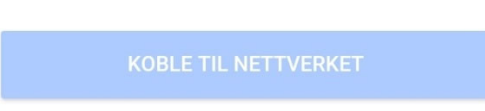

6. Nettverket og sertifikatet installeres automatisk og mobile enhet kobles til eduroam automatisk. Velg «OK» for å avslutte appen.

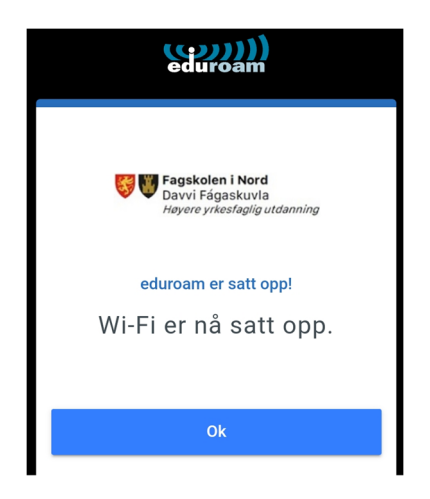

For mer informasjon om eduroam se nettsidene

<u>https://eduroam.org/</u> <u>https://www.eduroam.no/</u>

Ved spørsmål ta kontakt med IKT-avdeling.